Si teniu dubtes de com inscriure-us a les jornades del CEJFE, no us heu registrat mai al portal d'inscripcions o no en recordeu la contrasenya, consulteu els tutorials d'aquest <u>enllac</u>.

Recordeu que per inscriure-us a qualsevol activitat del CEJFE, prèviament cal registrar-se.

## Com inscriure's a una jornada del CEJFE:

Per tal de formalitzar la **inscripció** heu d'accedir al següent enllaç: <u>https://formacio.cejfe.gencat.cat/cejfe/#/inscripcions</u> i heu d'entrar al vostre compte amb l'usuari i contrasenya personal (si no en teniu, us haureu de registrar primer)

En l'apartat "Jornades obertes amb inscripció prèvia" heu d'escollir la jornada i la modalitat que us interessa (presencial **o** en línia):

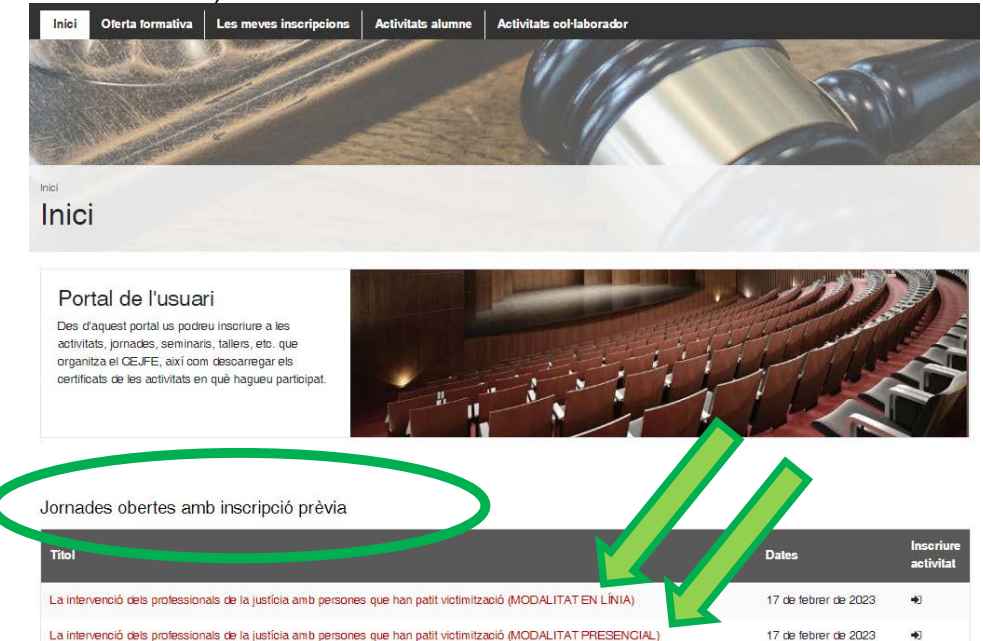

Es desplegarà el programa, i a la part de sota haureu de clicar a "Inscriu-m'hi"

Tipus de certificat: Assistència

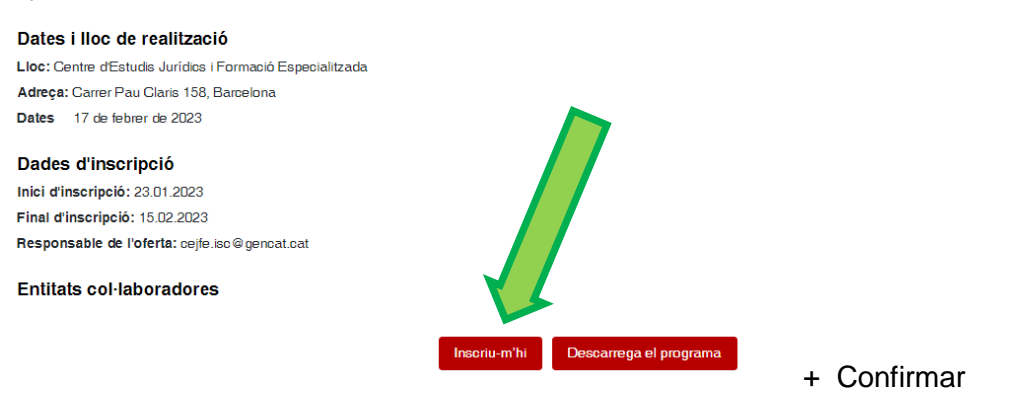

Després, la jornada apareixerà al vostre llistat d'inscripcions:

| Les meves inscripcions |     |      |                                                                                                    |         |
|------------------------|-----|------|----------------------------------------------------------------------------------------------------|---------|
| Línia                  | Núm | Any  | Titol                                                                                                    | Estat   |
| 40                     | 1   | 2023 | La intervenció dels professionals de la justícia amb persones que han patit victimització (MODALITAT PRESENCIAL) | Inscrit |

A continuació rebreu un missatge de correu que us comunicarà que heu fet correctament la inscripció. Ara ja esteu ACCEPTATS/ACCEPTADES a la Jornada.

Si heu escollit la "Modalitat en línia", el dia abans de la jornada rebreu l'enllaç Zoom per poder seguir-la.